TUTORIAL PARA INSCRIÇÃO DOS PARTICIPANTES VIA SIGAA

1) Acesse o site: <u>https://www.sigaa.ufs.br/sigaa/public/portal\_cursos\_eventos/area\_interna\_portal\_cursos\_eventos.jsf</u>

| Q                                                                      |  |
|------------------------------------------------------------------------|--|
| Portal de Cursos e Eventos<br>E-mail ou CPF:                           |  |
| Senha:<br>ENTRAR                                                       |  |
| Cadastre-se<br>Esqueceu a Senha?<br>Não recebeu e-mail de confirmação? |  |

2) Caso seja a sua primeira vez utilizando o sistema, cadastre-se preenchendo os dados solicitados no site.

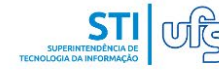

UNIVERSIDADE FEDERAL DE SERGIPE

São Cristóvão, 18 de Outubro de 2022

Ao clicar em "Confirmar Cadastro", você concorda em permitir que a UFS armazene e processe as informações pessoais enviadas a fim de subsidiar o serviço prestado.

Cadastre-se para poder se inscrever em algum dos cursos ou eventos de extensão oferecidos.

Observação: Para que o cadastro seja efetivado é preciso confirmá-lo por meio de um e-mail que será enviado para o endereço informado.

Cadastro de Usuários do Portal de Cursos e Eventos

DADOS PESSOAIS

🗆 Estrangeiro

CPF:

Passaporte:

.....

3) Após o cadastro e a confirmação, volte ao portal de cursos e eventos e acesse o site com o seu CPF e a senha cadastrada.

| Q                                                                      |  |
|------------------------------------------------------------------------|--|
| Portal de Cursos e Eventos                                             |  |
| E-mail ou CPF:<br>Senha:                                               |  |
| ENTRAR                                                                 |  |
| Cadastre-se<br>Esqueceu a Senha?<br>Não recebeu e-mail de confirmação? |  |

4. Ao acessar o portal, clique no link "Inscrições Online" no menu à esquerda.

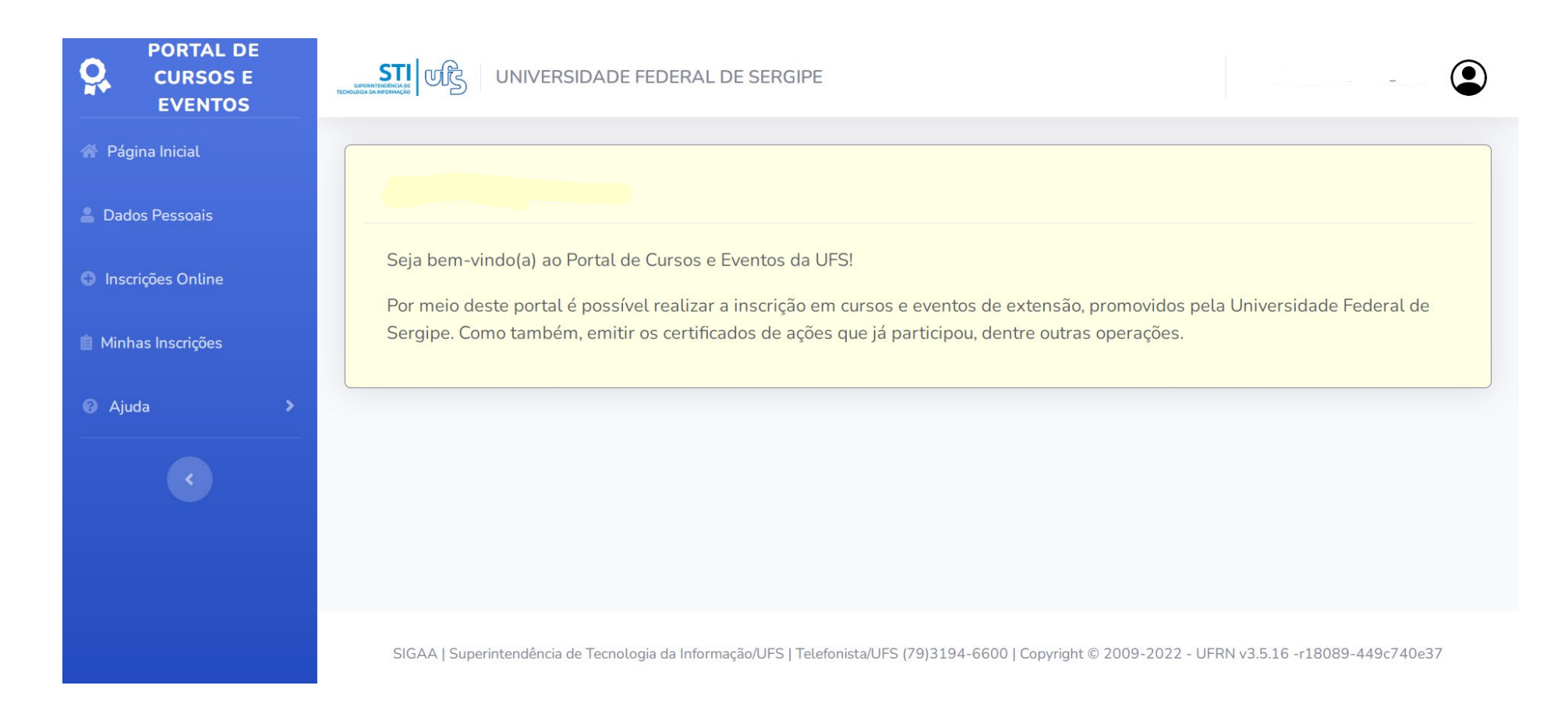

5. Ao acessar o link de inscrições, o visitante terá acesso à lista de todos os eventos com inscrições abertas na UFS. Para facilitar a localização do nosso evento, utilize as teclas "Ctrl" + "F" (que significa "To find" ou "achar" em inglês) e digite na caixa que irá aparecer no topo de sua tela as palavras "V Semana de Antropologia"

| 附 Gmail 💽 YouTube 💡 Maps 🗱 | INTERNATIONAL P 💋 UFPE ID 🥑 PNUMA   ONU Brasil                                                                                                    | UNESCO   Bui | lding 🛐 Syne | V Semana de | e antropologia 1/1 | ~ ~  | × | ne Na | tion | * |
|----------------------------|----------------------------------------------------------------------------------------------------|--------------|--------------|-------------|--------------------|------|---|-------|------|---|
|                            | o curso de Pedagogia<br>Coordenação: FERNANDA AMORIM ACCORSI                                                                                                    |              | L            |             |                    |      |   |       |      | • |
|                            | VIII SEMAC - Análise de Cantos dos Anuros<br>Coordenação: MARCOS VINICIUS MEIADO                                                                                              | CURSO        | 06/11/2022   | 25          | 4                  | 21   | ۹ | 0     |      |   |
|                            | VIII SEMAC - GINCANA DE MINI<br>ATLETISMO: CORRER, SALTAR, LANÇAR<br>SE DIVERTIR<br>Coordenação: FABIO ZOBOLI                                                                 | EVENTO       | 06/11/2022   | 72          | 6                  | 66   | Q | 0     |      |   |
|                            | VIII SEMAC - V SEMANA DE<br>ANTROPOLOGIA DA UFS: CONHECER OS<br>SABERES EM UM MUNDO<br>COMPARTILHADO<br>Coordenação: ROBERTO CUNHA ALVES DE LIMA                              | EVENTO       | 06/11/2022   | 200         | 0                  | 200  | Q | •     |      | + |
|                            | II CIESD – Congresso Internacional Estudos<br>Sociodiscursivos VII SENAL – Seminário<br>Nacional de Alfabetização e Letramento<br>Coordenação: JOSE RICARDO CARVALHO DA SILVA | EVENTO       | 07/11/2022   | 1500        | 219                | 1281 | Q | Ð     |      |   |
|                            | ODONTOLOGIA E OS CÓDIGOS JURÍDICOS                                                                                                    | EVENTO       | 07/11/2022   | 35          | 17                 | 18   | ٩ | Θ     |      | • |

6. Acesse o link de inscrição localizado ao lado direito da tela (na setinha ao lado direito).

| o curso de Pedagogia<br>Coordenação: FERNANDA AMORIM ACCORSI                                                                                                    |          |            |      |     |              |                   | )        |  |
|----------------------------------------------------------------------------------------------------|----------|------------|------|-----|--------------|-------------------|----------|--|
| VIII SEMAC - Análise de Cantos dos Anuros<br>Coordenação: MARCOS VINICIUS MEIADO                                                                                              | s CURSO  | 06/11/2022 | 25   | 4   | 21           | ۹                 | •        |  |
| VIII SEMAC - GINCANA DE MINI<br>ATLETISMO: CORRER, SALTAR, LANÇAR<br>SE DIVERTIR<br>Coordenação: FABIO ZOBOLI                                                                 | EVENTO   | 06/11/2022 | 72   | 6   | 66           | Q                 | 9        |  |
| VIII SEMAC - V SEMANA DE<br>ANTROPOLOGIA DA UFS: CONHECER OS<br>SABERES EM UM MUNDO<br>COMPARTILHADO<br>Coordenação: ROBERTO CUNHA ALVES DE LIMA                              | EVENTO   | 06/11/2022 | 200  | 0   | 200<br>Insci | <b>Q</b><br>rever | €<br>-se |  |
| II CIESD – Congresso Internacional Estudos<br>Sociodiscursivos VII SENAL – Seminário<br>Nacional de Alfabetização e Letramento<br>Coordenação: JOSE RICARDO CARVALHO DA SILVA | EVENTO   | 07/11/2022 | 1500 | 219 | 1281         | Q                 | €        |  |
| ODONTOLOGIA E OS CÓDIGOS JURÍDICO:                                                                                                    | S EVENTO | 07/11/2022 | 35   | 17  | 18           | Q                 | Ð        |  |

## 7. No formulário de inscrição, não precisa encaminhar nada. Basta confirmar a inscrição. Se você tiver alguma necessidade especial, por favor apenas informe.

| PI    | ROGRAMA DE PÓS-GRADUAÇÃO EM ANTROF | OPOLOGIA                     | • |
|-------|------------------------------------|------------------------------|---|
| Instr | ruções:                            |                              |   |
|       |                                    |                              |   |
|       |                                    |                              |   |
| Dad   | dos para Inscrição                 |                              |   |
|       | Descrição do arquivo:              |                              |   |
|       |                                    |                              |   |
|       | Arquivo:                           |                              |   |
|       | Arquivo                            | Procurar                     |   |
|       | Informar Necessidade Especial:     |                              |   |
|       | NENHUMA                            | $\checkmark$                 |   |
|       | Co                                 | Confirmar Inscrição Cancelar | • |

## 8. Selecione a atividade listada abaixo e realize a sua inscrição.

| da > AT | <b>ENÇÃO!</b><br>EZADO USUÁRIO, PARA FINALIZAR SEU CAI<br>ALIZAR INSCRIÇÃO.    | DASTRO SELECIONE          | UMA DAS ATIVIDA   | DES ABAIXO     | E CLIQUE EM REA    | LIZAR |  |  |  |
|---------|--------------------------------------------------------------------------------|---------------------------|-------------------|----------------|--------------------|-------|--|--|--|
|         |                                                                                | <b>Q</b> : Detalhes da Mi | ni Atividade      |                |                    |       |  |  |  |
|         | Lista de Mini Atividades Disponíveis                                           |                           |                   |                |                    |       |  |  |  |
|         | Título                                                                         | Тіро                      | Fim<br>Inscrições | Total<br>Vagas | Vagas<br>restantes |       |  |  |  |
|         | V Semana de Antropologia<br><b>Coordenação:</b> ROBERTO CUNHA ALVES<br>DE LIMA | SEMANA DE<br>ESTUDOS      | 06/11/2022        | 200            | 199                | Q     |  |  |  |

9. Caso a inscrição tenha sido concluída com sucesso, a página irá informar.

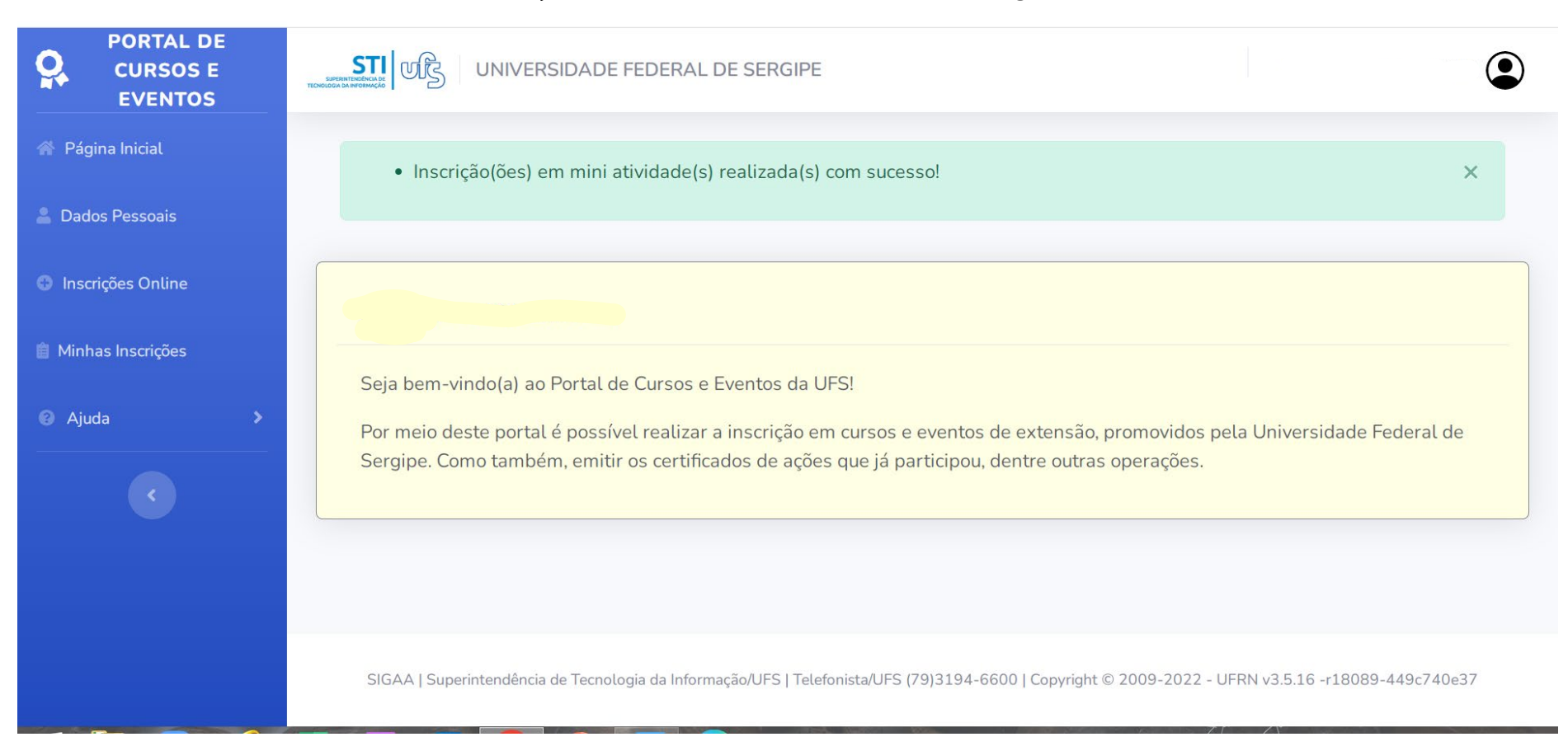

10. Desejamos a todas as pessoas, um ótimo evento!